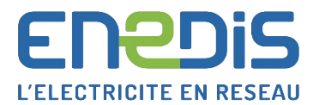

# ESPACE COLLECTIVITES LOCALES ET CONCESSIONS

### **COMMENT CREER UN COMPTE ?**

En vous connectant sur l'Espace collectivités locales et concessions vous trouverez des informations personnalisées sur votre territoire.

La création du compte se passe en deux étapes : la création d'un compte unique Enedis et l'association de celui-ci à l'Espace collectivités locales et concessions. Nous vous encourageons à privilégier l'usage votre email professionnel pour l'accès aux services Enedis.

Si vous disposez déjà d'un compte créé sur une autre application Enedis (ex : e-plan) vous pouvez passer à la deuxième étape.

#### 1. La création du compte unique Enedis

Un compte unique Enedis se compose d'un nom, d'un Enedis 6 prénom et d'une adresse mail et il vous permet d'accéder à l'ensemble des services proposés par Enedis. Enedis AIDE ET CONTACT Pour créer votre compte, rendez-vous sur la page http://www.enedis.fr, cliquez sur « Mon compte client » Bienvenue sur l'espace de en haut à droite. connexion Enedis Vous avez déjà un compte ? Sélectionnez le segment de marché « Une collectivité locale » et cliquez sur créer un compte. Enedis II-6 Initialisez votre compte client en renseignant les Création de compte coordonnées professionnelles. L'ELECTRICITE EN RESEAU Un mail vous sera envoyé afin de confirmer votre 4 demande. Cliquez sur Finaliser mon compte » afin Tout Enedis en un seul compte 🚱 d'accéder à la page d'initialisation du mot de passe. Création de compte Une fois le mot de passe initialisé, cliquez sur « Accéder Votre mot de passe utilisateur a bien été créé à votre compte client Enedis » afin d'associer ce Votre compte est prêt à être utilisé compte à l'Espace collectivités locales et concessions. Accéder à la gestion de votre compte

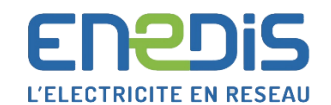

## 2. L'accès à l'espace Collectivités Locales et Concessions

L'Espace collectivités locales et concessions est accessible en cliquant sur :

- L'adresse <u>https://espace-client-</u> collectivites.enedis.fr/web/espacecollectivite/home
- Ou depuis la page <u>www.enedis.fr</u>, mon compte client en haut à droite.

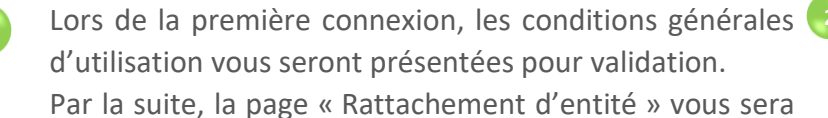

affichée. Vous êtes invité à la renseigner afin d'accéder aux informations spécifiques à votre territoire

La page Rattachement d'entité comporte trois sections :

- 1. Les coordonnées professionnelles qui nous permettent de mieux vous connaître.
- 2. Le choix des collectivités ou des AODE auxquelles vous souhaitez avoir accès.

Vous pouvez facilement retrouver ces collectivités en effectuant une recherche par numéro de département pour les régions, les départements et les établissements publics de coopération intercommunale (EPCI) ou par code postal pour les communes.

 Une proposition d'inscription à nos newsletters Actualités et Travaux pour être tenu régulièrement informé des nouveautés.

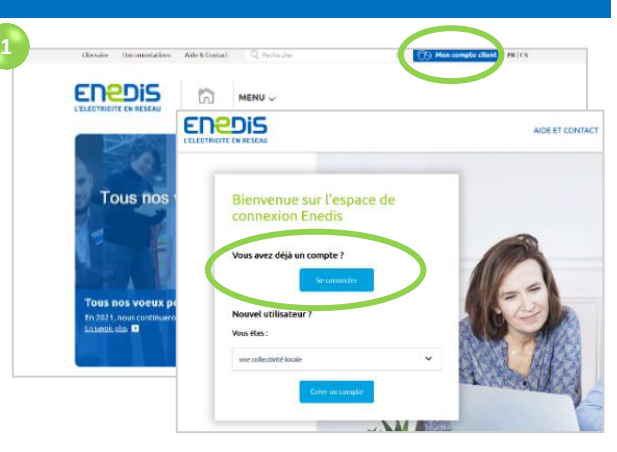

|                                                                                                    | Rattacheme                                      | ent d'entite                       | é                                                          |                                       |
|----------------------------------------------------------------------------------------------------|-------------------------------------------------|------------------------------------|------------------------------------------------------------|---------------------------------------|
|                                                                                                    |                                                 |                                    |                                                            |                                       |
| JS COORDONNEES PROFESSIO                                                                                                    | NNELLES                                         |                                    |                                                            |                                       |
| terd de renseigner om champs pour nos                                                                                                    | a permettre de vous régondre                    |                                    |                                                            |                                       |
|                                                                                                    |                                                 |                                    | <ul> <li>Dennies oblige</li> <li>Cun sy meins r</li> </ul> | oires<br>e ces champs est obligatoire |
| Chilles                                                                                                    | ame                                             |                                    |                                                            |                                       |
| Prénem *                                                                                                    |                                                 |                                    |                                                            |                                       |
| Denedive                                                                                                    |                                                 |                                    |                                                            |                                       |
| Nem *                                                                                                    |                                                 |                                    |                                                            |                                       |
| TEST COLLOC                                                                                                    |                                                 |                                    |                                                            |                                       |
| Adresse errail *                                                                                                    |                                                 |                                    |                                                            |                                       |
|                                                                                                    |                                                 |                                    |                                                            |                                       |
| Téléphone fixe **                                                                                                    |                                                 |                                    |                                                            | 0                                     |
|                                                                                                    |                                                 |                                    |                                                            |                                       |
| Téléphone portable **                                                                                                    |                                                 |                                    |                                                            | 0                                     |
|                                                                                                    |                                                 |                                    |                                                            |                                       |
| Sélectionnes l'Intitulé du poste                                                                                                    |                                                 |                                    |                                                            | ~                                     |
|                                                                                                    |                                                 |                                    |                                                            |                                       |
| Numéro et nom de rue *                                                                                                    |                                                 |                                    |                                                            |                                       |
| Code control 2                                                                                                    |                                                 |                                    |                                                            |                                       |
| Core Dover                                                                                                    |                                                 |                                    |                                                            |                                       |
| ville *                                                                                                    |                                                 |                                    |                                                            |                                       |
|                                                                                                    |                                                 |                                    |                                                            |                                       |
|                                                                                                    |                                                 |                                    |                                                            |                                       |
|                                                                                                    |                                                 |                                    |                                                            |                                       |
| OS ENTITÊS                                                                                                    |                                                 |                                    |                                                            |                                       |
| lattaches la ou les entités (commune, syns                                                                                                    | dicat, conseil départemental, conseil régional. | ) dent veus êtes le mandataire     | et accédes à du contens                                    | personnalitai. Vous pouves            |
| Numéro de département                                                                                                    |                                                 |                                    |                                                            |                                       |
| Code postal                                                                                                    | pertements, feites une première sélection pu    | la renovieler l'opération : l'enar | mble des entités sélecti                                   | nnées seront seuvegardées             |
| our rettecher des entités sur plusieurs dé                                                                                                    |                                                 |                                    |                                                            |                                       |
| teur rattacher des entités sur plusieurs dé<br>ians le tableau "votre sélection" plus bas.                                                                                                    |                                                 |                                    |                                                            |                                       |
| tour rettacher des entités sur plusieurs dé<br>lans le tableau "votre sélection" plus bas.<br>Renseignes voire localisation                                                                                                    |                                                 |                                    |                                                            | Q                                     |
| Por retteher des entités sur plusieurs dé<br>fans le tableau "votre sélection" plus bes.<br>Recençues votre localisation<br>Quates van entités à votre sélection                                                                                                    |                                                 |                                    |                                                            | Q                                     |
| tour estandor des entités sur plusieurs dé<br>lans le tableur "rotre sélection" plus bes.<br>Renegres vere toolisation<br>Quates ves entités à voire sélection                                                                                                    | Nondesta                                        |                                    | raident 0                                                  | Q Code Postel                         |
| tournationke die workte zurglandeurs die<br>lande kaldens "roten selection" gland bes.<br>Renergies vone bosination<br>genteurves wolfde is voten selection                                                                                                    | Nam d'webbi                                     | 0 Car                              | aident 0                                                   | Code Postal 0                         |
| tourrestander des entities aur planteurs de<br>lens le statieur "retre adlesten" plan bas.<br>Benegnes vone tostieten<br>gentes von entitle it voter adlesten                                                                                                    | han d <b>u</b> rasi                             | े Car                              | addent 0                                                   | Code Postal 0                         |
| teorettable de estática y planeuro d<br>less la tableau "retre allector" plan bas.<br>Benegres von estátic à vetre allector<br>gentes con estátic à vetre allector<br>hore allector                                                                                                    | Non d'estal                                     | 0 Ga                               | nident 0                                                   | Cade Passal 0                         |
| The restance of the mittle set planets of the set of the set of th | Non firetal<br>Non firetal                      | 0 Ger                              | aident 0<br>aident 0                                       | Cade Pastal 0                         |
| Sportstaller die nationale zurgebanden<br>in eine Andere Andere Alle Andere<br>Terrangene oder konsteam<br>Innergene oder konsteam<br>Sporter von wettlich is achter affliction<br>Inter afflicition                                                                                                    | Nors d'estate<br>Nors d'estate                  | 0 Ex                               | naident 0<br>naident 0                                     | Cade Pasal 0                          |

Votre demande sera transmise à l'interlocuteur privilégié Enedis en charge de votre territoire. Vous pouvez toutefois accéder immédiatement aux fonctionnalités en accès libre de l'espace. Lorsque votre demande sera validée, vous recevrez un email vous informant que vous pouvez à présent accéder à l'ensemble des fonctionnalités de l'Espace collectivités locales et concessions.

#### Le saviez-vous ? -

- Si vous avez oublié votre mot de passe, vous avez la possibilité de le réinitialiser en cliquant sur « Mot de passe oublié ? » sur la page de connexion.
- Si vous souhaitez changer votre mot de passe, une fois connecté, vous pouvez le faire depuis la page Gestion de compte.

#### Besoin d'aide ?

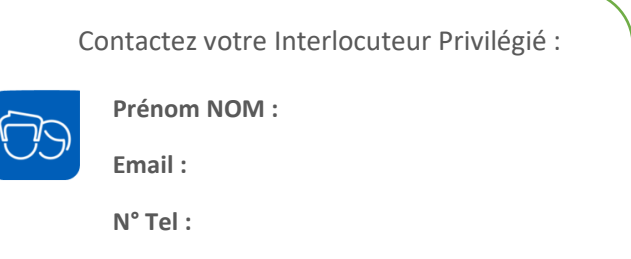